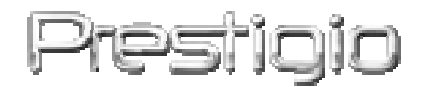

#### Pocket Drive II

Externe vaste schijf met USB 2.0

Handleiding

## Prestigio

#### Inhoudsopgave

- 1 Om te beginnen
  - 1.1 Veiligheidsmaatregelen
  - 1.2 Systeemvereisten
  - 1.3 Inhoud verpakking
  - 1.4 Productafbeeldingen
  - 1.5 Overzicht functies
- 2 Bedieningsvoorschriften
  - 2.1 Basisfuncties
    - 2.1.1 Plug & Play
    - 2.1.2 Lezen en schrijven
    - 2.1.3 Het apparaat verwijderen
  - 2.2 Het programma SecureDrive EX gebruiken
    - 2.2.1 SecureDrive EX installeren
    - 2.2.2 Uw eigen wachtwoord instellen
    - 2.2.3 Beveiligd gedeelte vergrendelen/ontgrendelen
      - 2.2.3.1 Beveiligd gedeelte vergrendelen
      - 2.2.3.2 Beveiligd gedeelte ontgrendelen
    - 2.2.4 Post Pocket Drive II veilig verwijderen
    - 2.2.5 Instellingen
    - 2.2.6 Installatie SecureDrive EX ongedaan maken

- L E

- 2.2.7 Overige functies
- 2.3 One Touch Backup (OTB) gebruiken
  - 2.3.1 PCCIone EX installeren
  - 2.3.2 Standaard back-upfuncties
    - 2.3.2.1 Back-up van bestand maken
    - 2.3.2.2 Bestand herstellen
    - 2.3.2.3 Back-upbestand verwijderen
  - 2.3.3 Quick Launch
    - 2.3.3.1 Back-up maken met Quick Launch
  - 2.3.4 Back-up maken met One Touch Backup
  - 2.3.5 File Manager
  - 2.3.6 Instellingen
  - 2.3.7 Overige functies

#### 3 Appendix

- 3.1 Productspecificaties
- 3.2 Ondersteunde besturingssystemen

#### 3.3 Disclaimer

#### 3.4 Handelsmerken

#### 1. Om te beginnen

Dank u voor het aanschaffen van de Pocket Drive II, een vasteschijfstation met leren omhulsel. U hebt een uitstekende keus gemaakt. We hopen dat u alle mogelijkheden van het apparaat met plezier zult gebruiken. Dit product biedt een nieuwe vorm van mobiele gegevensopslag die veilig en gebruiksvriendelijk is. Lees deze handleiding zorgvuldig door voordat u het product in gebruik neemt, en volg alle procedures in de handleiding om alle functies volledig te kunnen gebruiken.

#### 1.1 Veiligheidsmaatregelen

Neem alle veiligheidsmaatregelen in acht voordat u de Presiligio Pocket Drive II in gebruik neemt. Volg alle procedures in deze handleiding om het apparaat correct te kunnen gebruiken.

> Waarschuwing: Dit teken staat voor handelingen die kunnen leiden tot ernstige verwondingen bij de gebruiker of schade aan het apparaat als het verkeerd wordt bediend of als waarschuwingen genegeerd worden.

- Probeer niet onderdelen van het apparaat te demonteren of te bewerken die niet in deze handleiding zijn beschreven.
- Breng het apparaat niet in contact met water of andere vloeistoffen. Het apparaat is
   NIET ontworpen om waterproof te zijn of bestand tegen andere vloeistoffen.
- Als een vloeistof in het apparaat terechtkomt, moet u het apparaat onmiddellijk losmaken van de computer. Langdurig gebruik van het apparaat kan leiden tot brand of een elektrische schok. Raadpleeg de verkoper van uw product of het dichtstbijzijnde Service Center.
- Sluit het apparaat niet aan of af met natte handen, om een elektrische schok te voorkomen.

- Plaats het apparaat niet dicht bij een warmtebron en stel het niet bloot aan vuur of hitte.
- Plaats het apparaat nooit in de omgeving van apparatuur die een sterk elektromagnetisch veld veroorzaakt. Blootstelling aan sterke magnetische velden kan leiden tot storingen of beschadiging en verlies van gegevens.

#### 1.2 Systeemvereisten

Hieronder staan de minimaal vereiste hardware en software die nodig is voor een goede werking van het apparaat.

- Computer: IBM PC/AT compatible personal computer
- Ondersteunde besturingssystemen:

Voor IBM PC:

- Microsoft Windows 98SE / Me / 2000 / XP / Windows 2003 Server / Vista Voor Mac:

- Mac OS 9.x en 10.x of nieuwer (alleen met bestandssysteem FAT32) Linux:

- Linux 2.4 of nieuwer (alleen met bestandssysteem FAT32)

- CPU: Pentium of nieuwer
- Geheugen: minimaal 32MB RAM
- Videokaart: compatibel met VESA-standaard
- Machtiging gebruiker: beheerder
- Optisch station: cd-rom of met cd-rom compatibel apparaat
- Vrije ruimte op de vaste schijf: niet minder dan 16 MB (plus 3 MB voor Win98-driver en 30 MB voor persoonlijke back-uptoepassing)

нь-тесн

#### **N.B**.

Windows 98 SE ondersteunt geen standaarddriver voor massaopslag. Volg de onderstaande instructies om de driver te installeren.

- Zet de computer aan.
- Sluit de Presi Qio Pocket Drive II aan op de USB-poort van de computer met een van de meegeleverde USB-kabels.
- Plaats de meegeleverde cd in het cd-romstation van de computer.
- De voor het eerst aangesloten **Preside** Pocket Drive II wordt automatisch herkend en het dialoogvenster "Hardware toevoegen" wordt weergegeven. Volg de stapsgewijze instructies om de driver correct te installeren.

#### 1.3 Inhoud verpakking

| Naam/omschrijving                         | Hoeveelheid |
|-------------------------------------------|-------------|
| Hoofdeenheid: omhulsel vasteschijfstation | 1           |
| USB-kabel 25cm                            | 1           |
| Stijlvol draagetui                        | 2           |
| Cd met driver en software                 | 1           |
| Handleiding                               | 1           |

#### 1.4 Productafbeeldingen

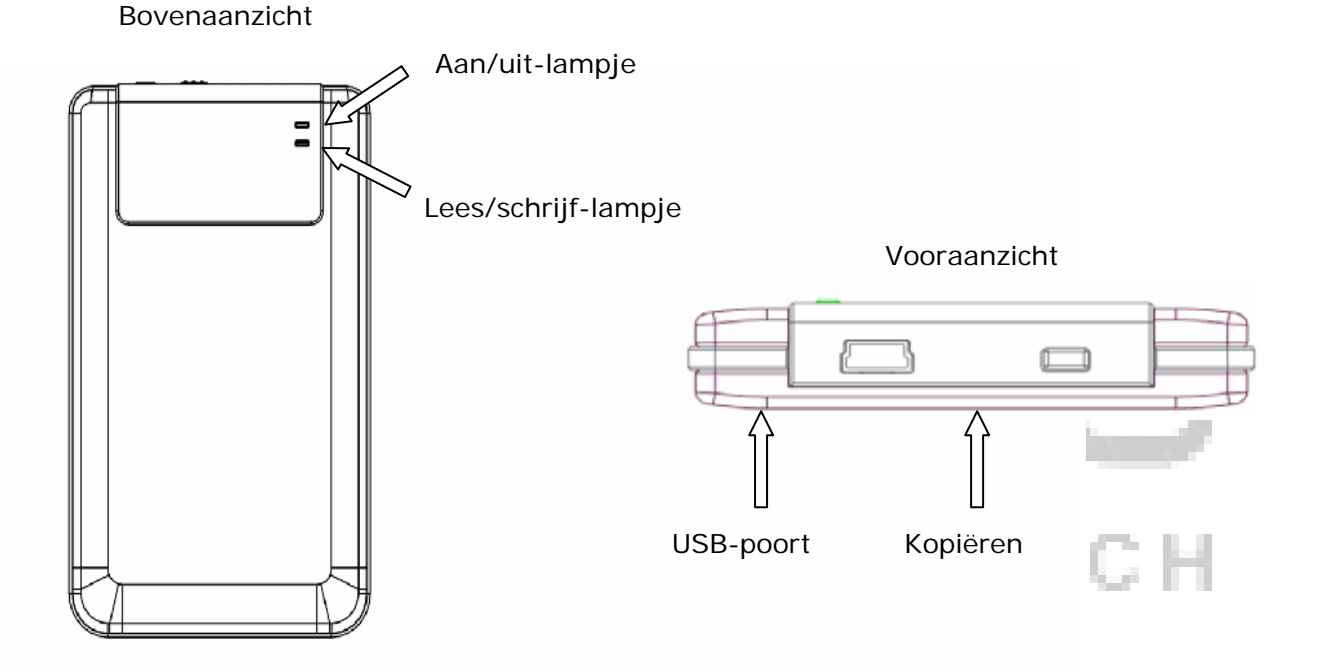

#### 1.5 Overzicht functies

- De stijlvolle, vakkundig met leer beklede Presitio Pocket Drive II brengt luxe en gemak in uw dagelijkse digitale leven.
- Maximale gegevensbeveiliging (SecureDrive EX)
   Met de toepassing SecureDrive EX kunt u uw apparaat beschermen met een wachtwoord en het apparaat verdelen in een algemeen toegankelijk en een beveiligd gedeelte.
  - Openbaar gedeelte geen wachtwoordbeveiliging. Maar u kunt wel alle basisfuncties uitvoeren, zoals beschreven in de paragraaf "Basisfuncties".
  - Beveiligd gedeelte alleen toegankelijk door in te loggen met wachtwoord.
     Als dit gedeelte vergrendeld is, is alleen het inlogprogramma beschikbaar. Let op: het beveiligde gedeelte kan niet worden uitgelezen/beschreven wanneer

het vergrendeld is.

#### 2. Bedieningsvoorschriften

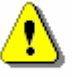

Waarschuwing: Het apparaat is voor basisfuncties volledig compatibel met de in de paragraaf "Systeemvereisten" vermelde computers, maar SecureDrive EX en PCClone EX werken NIET op Mac OS en Linux.

#### 2.1 Basisfuncties

#### 2.1.1 Plug & Play

| 🖳 My Computer                                      |                                                            |           |
|----------------------------------------------------|------------------------------------------------------------|-----------|
| Eile Edit <u>V</u> iew F <u>a</u> vorites          | [ools Help                                                 | <b>11</b> |
| 📙 🖙 Back 🔹 🔿 👻 🔂 🥘 Sear                            | ch 🖫 Folders 🎯 History 🛛 🐮 🧏 🗙 🖄 🗍 🎹 🗸                     |           |
| Address 🖳 My Computer                              |                                                            | ▼ @Go     |
|                                                    | Local Disk (C:) Local Disk (D:) Compact Disc Control Panel | Removable |
| My Computer                                        | (E:)                                                       | Disk (F;) |
| Select an item to view its description.            |                                                            |           |
| Displays the files and folders on<br>your computer |                                                            |           |
| See also:                                          |                                                            |           |
| My Documents                                       |                                                            |           |
| My Network Places                                  |                                                            |           |
| Network and Dial-up Connections                    |                                                            |           |
| 5 object(s)                                        | 🤤 My Comput                                                | er //.    |

Wanneer u het apparaat aansluit op de USB-poort van uw computer, verschijnt een pictogram "Verwisselbare schijf" in het bestandsbeheervenster, zoals hierboven weergegeven. Op Macintosh-computers kunt u het schijf-pictogram op het bureaublad zien zodra u het apparaat aansluit op de USB-poort.

In Linux kunt u het apparaat mounten door de volgende instructies uit te voeren.

- Voer uit: cd/etc/sysconfig/ (cat/etc/sysconfig/hwconf | more)
   Bekijk de apparaatinformatie in hwconf en noteer het mount point.
   Maak een directory in /mnt (bijv.: mkdir/mnt/usbHD)
- Voer vervolgens uit: mount/dev/sda1 /mnt/usbHD (als het mount point .dev/sda

was)

#### 2.1.2 Lezen en schrijven

U kunt bestanden opslaan op of ophalen van het apparaat zoals u een gewone vaste schijf gebruikt. De lees- en schrijfwerking van het apparaat is dezelfde als die van een vaste schijf.

#### 2.1.3 Het apparaat verwijderen

Volg in Windows ME, 2000 en XP onderstaande verwijderingsprocedure om de kans op gegevensverlies te minimaliseren:

 U vind het pictogram "Veilig verwijderen" in het systeemvak van uw computer.

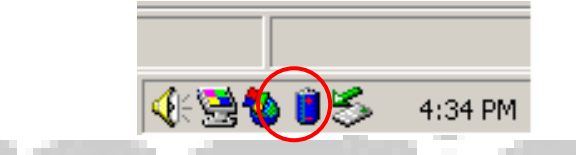

- Dubbelklik op het pictogram "Veilig verwijderen"; het dialoogvenster "Hardware veilig verwijderen" verschijnt.
- Selecteer het apparaat dat u wilt verwijderen. Klik vervolgens op de knop [Stop]. Daarna kunt u het apparaat veilig loskoppelen van de USB-poort van uw computer.

DE HI-TECH

| Unplug or Eject Hardware                                                                                                  | <u>?</u> ×                                  |
|----------------------------------------------------------------------------------------------------|---------------------------------------------|
| Select the device you want to unplug or eject, and the Windows notifies you that it is safe to do so unplug the computer. | hen click Stop. When<br>he device from your |
| Hardware devices:                                                                                                    |                                             |
| 😋 USB Mass Storage Device                                                                                                 |                                             |
|                                                                                                    |                                             |
|                                                                                                    |                                             |
|                                                                                                    |                                             |
|                                                                                                    |                                             |
|                                                                                                    |                                             |
|                                                                                                    |                                             |
|                                                                                                    |                                             |
| USB Mass Storage Device at Location 0                                                                                     |                                             |
| USB Mass Storage Device at Location 0                                                                                     |                                             |
| USB Mass Storage Device at Location 0                                                                                     | s <u>S</u> top                              |
| USB Mass Storage Device at Location 0                                                                                     | s <u>S</u> top                              |
| USB Mass Storage Device at Location 0 Properties Display device components                                                | <u>S</u> top                                |
| USB Mass Storage Device at Location 0 Properties Display device components Show Unplug/Eject jcon on the taskbar          | <u>S</u> top                                |

Waarschuwing: Vergewis u ervan, voordat u het USB-apparaat verwijdert, dat het led-lampje niet knippert. Wanneer het led knippert, vindt tussen de computer en het USB-apparaat gegevensuitwisseling plaats. Verwijder het USB-apparaat op dat moment NIET. Anders kunt u gegevens kwijtraken of zelfs de Resilcio Pocket Drive II beschadigen.

Waarschuwing: Als u de procedures voor veilig verwijderen voor de besturingssystemen Windows ME, Windows 2000 en Windows XP niet volgt, kan gegevensverlies optreden wegens het "write cache"-probleem.

Op een Macintosh-besturingssysteem sleept u het pictogram van de verwisselbare schijf naar de prullenbak. Door deze actie wordt de functie "Schijf uitwerpen" uitgevoerd.

Volg op een Linux-besturingssysteem de "demount"-procedure om het apparaat af te koppelen.

#### 2.2 Het programma SecureDrive EX gebruiken

Met de toepassing SecureDrive EX kunt u uw apparaat beschermen met een wachtwoord en het apparaat verdelen in een algemeen toegankelijk en een beveiligd gedeelte.

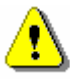

Waarschuwing: Door het partitioneren van de schijf worden alle gegevens verwijderd. Deze handeling is niet herstelbaar. Maak back-ups van alle gegevens die u nodig heeft en sluit alle actieve programma's en vensters op de computer voordat u deze handeling uitvoert.

#### 2.2.1 SecureDrive EX installeren

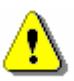

Waarschuwing: SecureDrive EX kan slechts één apparaat tegelijk bewerken. SecureDrive EX zal mogelijk niet werken of zelfs gegevensverlies veroorzaken als meer dan één apparaat tegelijk wordt bewerkt.

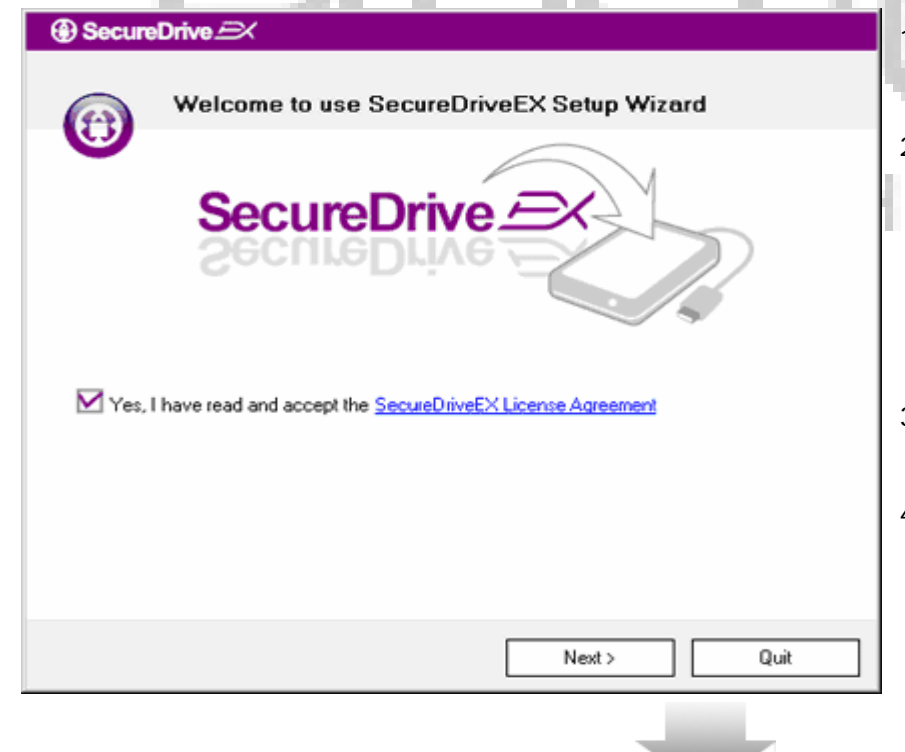

- 1. Sluit de **Pesilo Pocket Drive** II aan op de computer met de meegeleverde USB-kabel.
- Plaats de installatie-cd van SecureDrive EX in het cd-romstation. Het venster SecureDrive EX verschijnt automatisch. Als na enige tijd niets verschijnt, kunt u onder Deze computer > Cd-romstation dubbelklikken op Setup.exe.
- 3. Klik op de link SecureDrive EX License Agreement en lees de gebruiksvoorwaarden.

 Klik op het selectievakje om het aan te vinken en klik vervolgens op "Next".

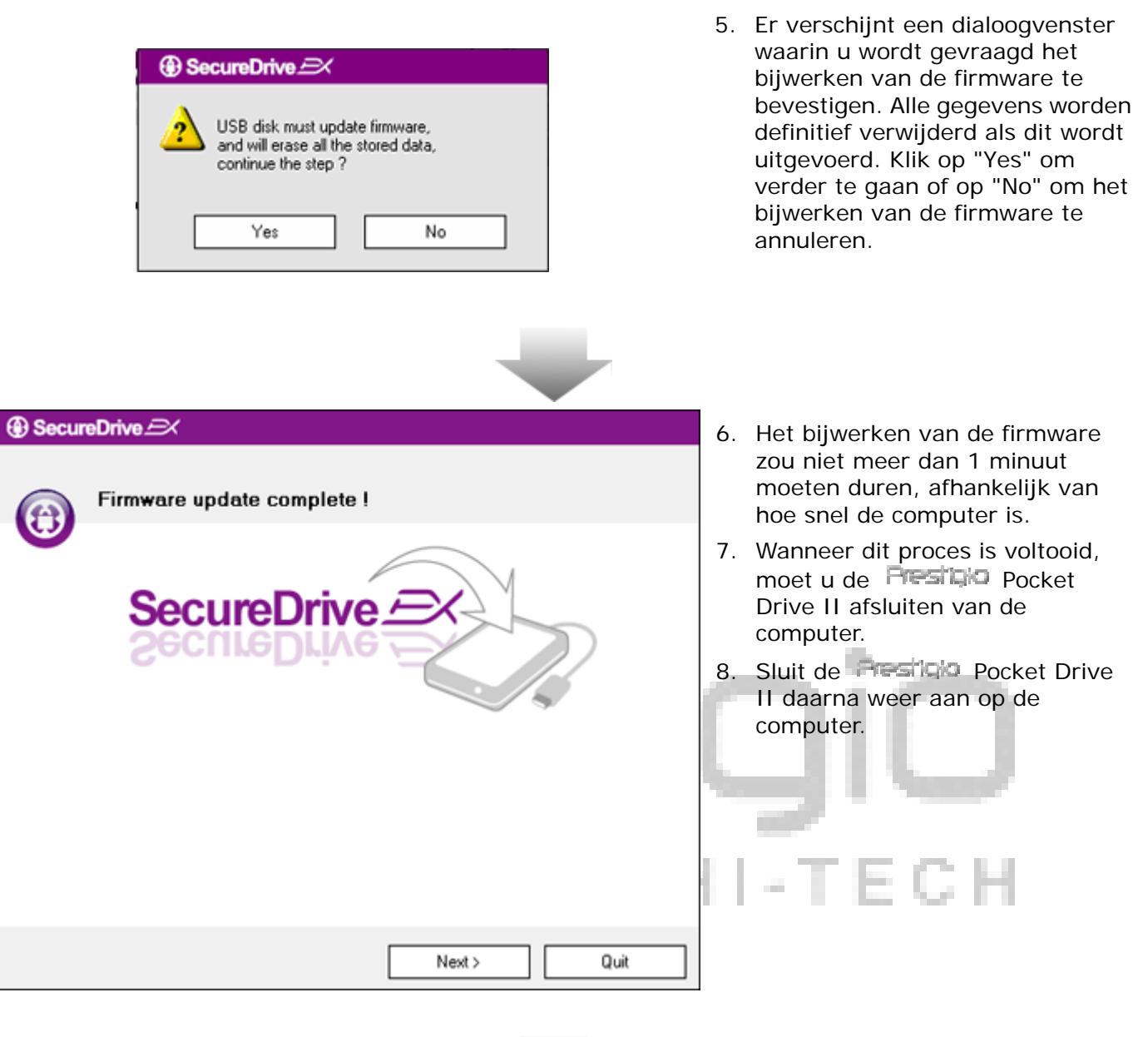

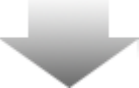

| SecureDrive Set USB disk partition size SecureDrive SecureDrive Disk total space: 27497 M Public Area 8013 M 8.013 G Security Area 19414 M 19.414 G K Back Next> Quit | <ul> <li>9. Zoals u op de afbeelding hiernaast ziet, is de opslagruimte van de Prestigio Pocket Drive II verdeeld in twee partities: een beveiligd en een algemeen toegankelijk gedeelte.</li> <li>10. U kunt de grootte van de twee delen aanpassen door op de aanwijzer te klikken en die horizontaal te verschuiven. U kunt ook een bepaalde grootte opgeven door die in het desbetreffende tekstvak te typen.</li> <li>11. Klik op "Next" om verder te gaan met het partitioneren.</li> </ul> |
|----------------------------------------------------------------------------------------------------|----------------------------------------------------------------------------------------------------|
| SecureDrive      All data in USB disk will be destoryed,<br>Do you want continue ?      Yes No                                                                        | 12. Er verschijnt een dialoogvenster<br>waarin u wordt gevraagd het<br>partitioneren te bevestigen. Alle<br>gegevens worden definitief<br>verwijderd als dit wordt<br>uitgevoerd. Klik op "Yes" om<br>verder te gaan of op "No" om het<br>partitioneringsproces te<br>annuleren.                                                                                                    |

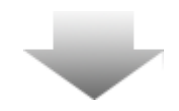

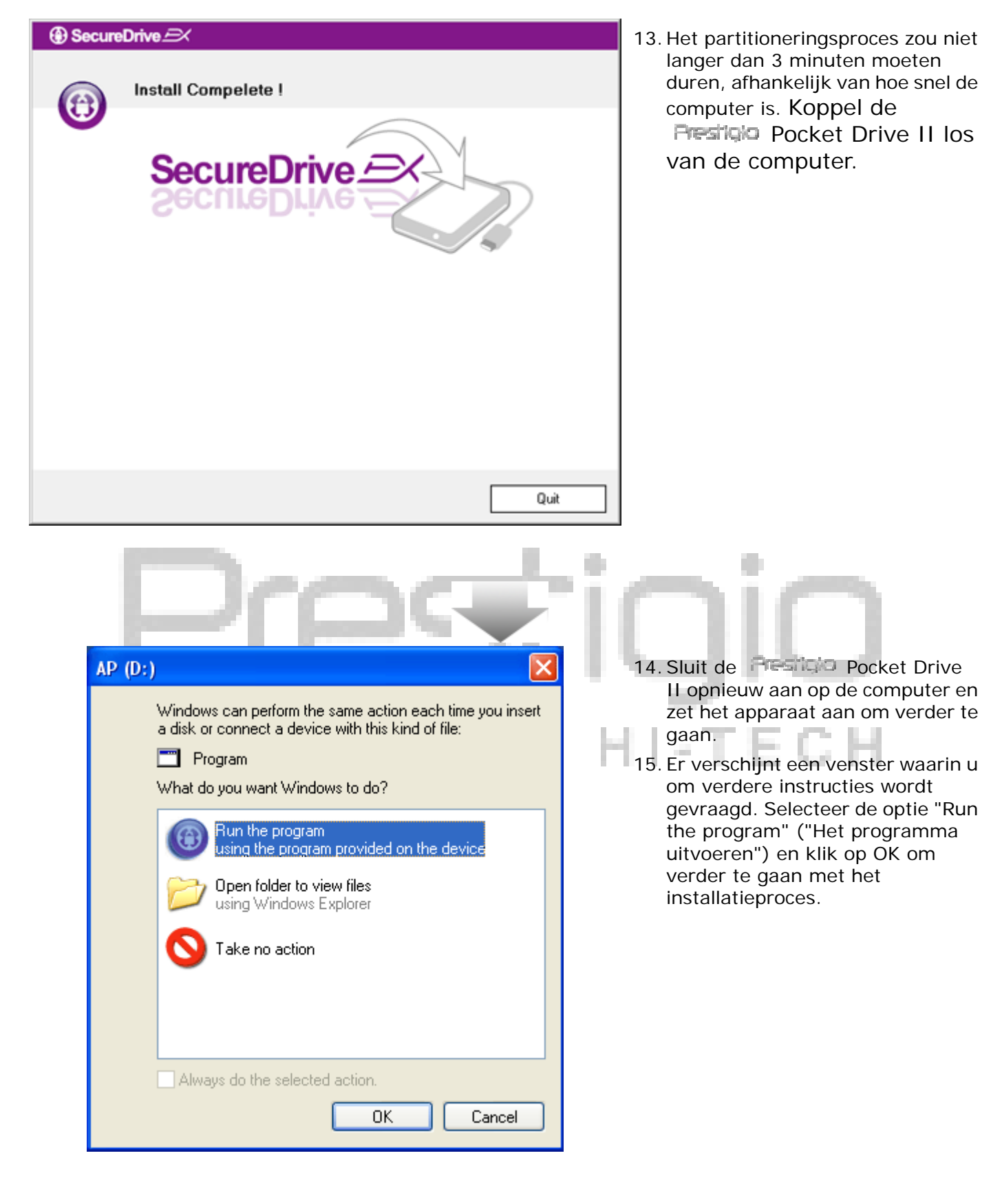

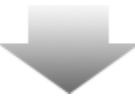

| SecureDrive      X                                 |
|----------------------------------------------------|
|                                                    |
|                                                    |
| SecureDrive 🗁                                      |
| SecureDrive 🗁 >> 🕑                                 |
|                                                    |
| Please enter serial key                            |
|                                                    |
|                                                    |
| SecureDriveEX                                      |
| XXXXX-XXXXX-XXXXX-XXXXX<br>GLOBAL SN-XX000-0000000 |
|                                                    |
| OK Cancel                                          |

16. Er verschijnt een venster waarin SecureDrive EX om verificatie vraagt. Zie de gele sticker op de laatste pagina van de handleiding voor het serienummer. Voer die cijfers in in de tekstvakken. Klik op "OK" om deze stap te voltooien.

#### 2.2.2 Uw eigen wachtwoord instellen

Zoals hierboven vermeld biedt SecureDrive EX voor het gemak van de gebruiker twee opslagpartities, een algemeen toegankelijk en een beveiligd gedeelte. Het wordt aanbevolen om meteen een wachtwoord in te stellen voor het beveiligde gedeelte, zodat uw vertrouwelijke gegevens beter beschermd zijn. Een wachtwoord moet bestaan uit 16 tekens of minder in de vorm van cijfers of Latijnse letters. Zorg dat u uw wachtwoord opschrijft en het bewaart op een veilige plaats waar u het altijd kunt terugvinden. Sluit de Pesticio Pocket Drive II aan op de computer en zet het apparaat aan om verder te gaan.

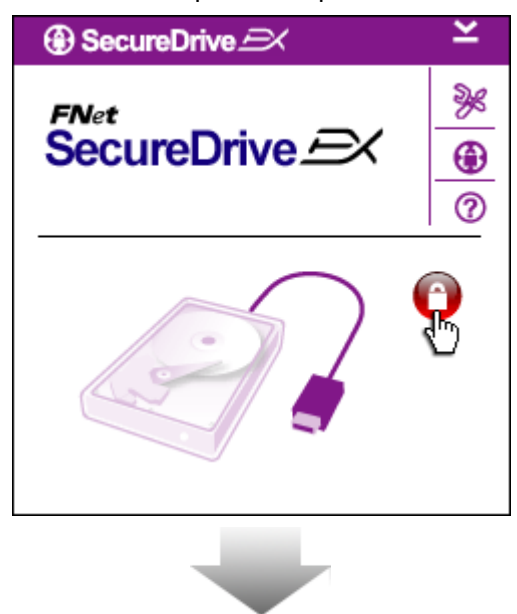

- Er verschijnt een venster waarin u om verdere instructies wordt gevraagd. Selecteer de optie "Run the program" en klik op OK om verder te gaan.
- 2. Klik op het rode pictogram "Lock" om het beveiligde gedeelte te ontgrendelen.
- 3. Er verschijnt een klein venster waarin wordt aangegeven dat het ontgrendelen bezig is.

|                                                                                | <ol> <li>Het rode pictogram "Lock"<br/>verandert in een blauw pictogram<br/>"Unlock". Dat geeft aan dat het<br/>beveiligde gedeelte toegankelijk<br/>is voor gebruik.</li> <li>Als u na het ontgrendelen op het<br/>pictogram "Setup" klikt, wordt het<br/>instellingenmenu weergegeven.</li> </ol> |
|--------------------------------------------------------------------------------|----------------------------------------------------------------------------------------------------|
| SecureDrive  Password Options                                                  | <ul> <li>6. Het instellingenmenu wordt<br/>standaard geopend met het<br/>tabblad Password. Er staan vier<br/>invoervelden op</li> </ul>                                                                                                    |
|                                                                                | <ul> <li>7. Voer een geheugensteuntje in om<br/>uw wachtwoord beter te kunnen<br/>onthouden.</li> </ul>                                                                                                    |
| <ul> <li>Password Hint: ABCD</li> <li>The current password:</li> </ul>         | <ol> <li>Voer het huidige wachtwoord in<br/>als u het wilt veranderen. Laat dit<br/>veld de eerste keer leeg.</li> </ol>                                                                                                    |
| <ul> <li>New Password: ******</li> <li>Confirm New Password: ******</li> </ul> | <ol> <li>Voer een nieuw wachtwoord in en<br/>typ het nog een keer in om het te<br/>bevestigen. Zie het begin van<br/>deze paragraaf voor de eisen<br/>waaraan het wachtwoord moet<br/>voldoen.</li> </ol>                                                                                           |
| Save Cancel                                                                    | 10. Klik op "Save" om de<br>wachtwoordinstelling op te slaan<br>en op "Cancel" om terug te keren<br>naar het hoofdmenu.                                                                                                    |

#### 2.2.3 Beveiligd gedeelte vergrendelen/ontgrendelen

Zorg dat de Resign Pocket Drive II is aangesloten op de computer en de stroom aan staat.

#### 2.2.3.1 Beveiligd gedeelte vergrendelen

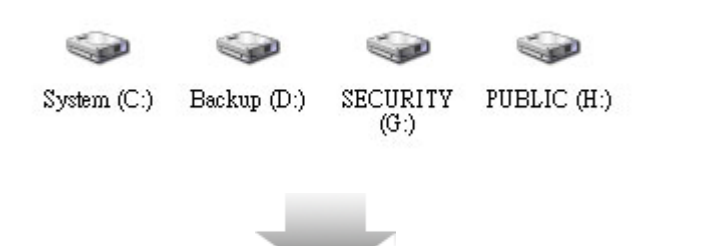

- 1. Klik op "Deze computer".
- 2. Het beveiligde gedeelte is nu toegankelijk voor invoer/uitvoer van gegevens.

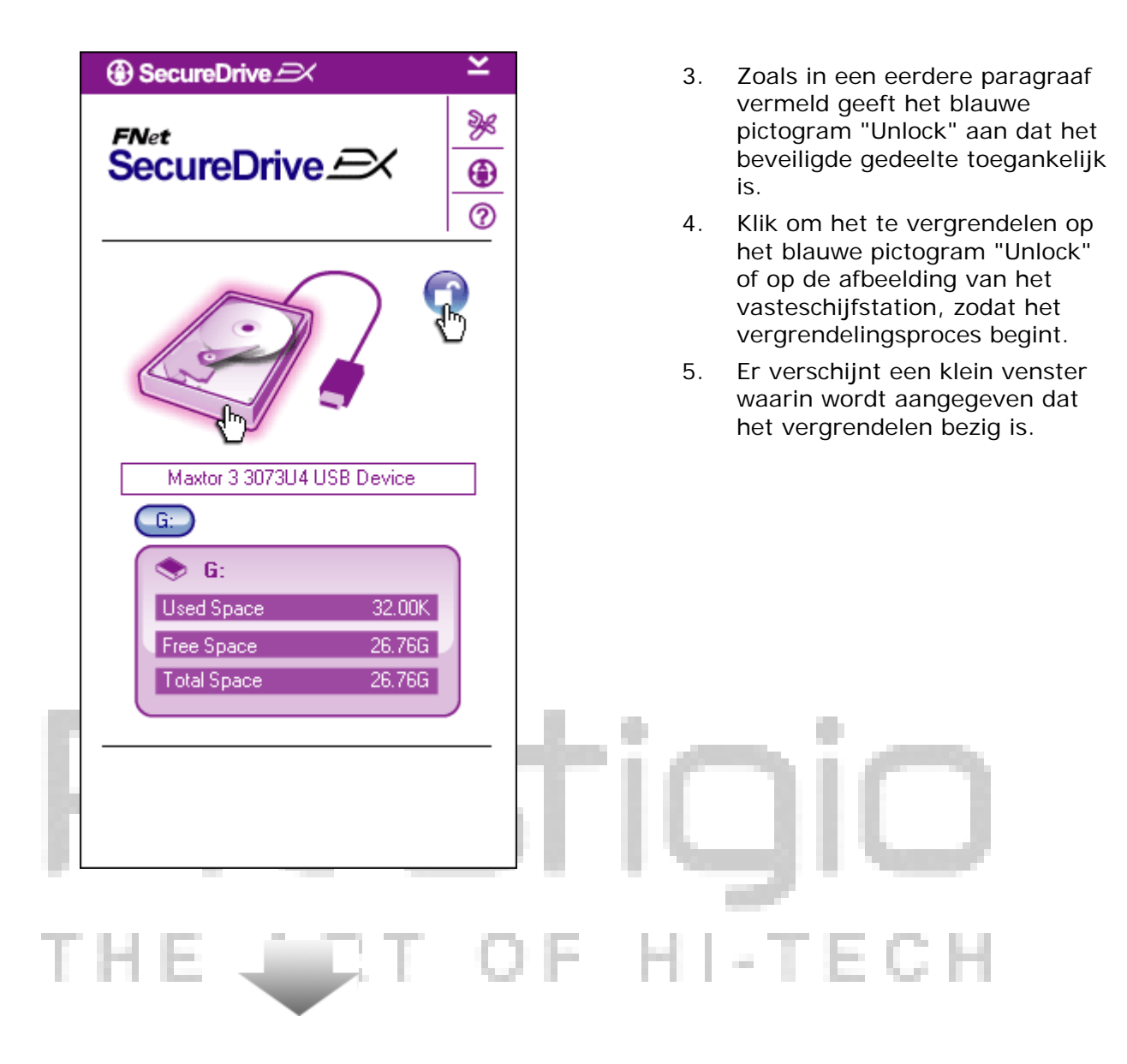

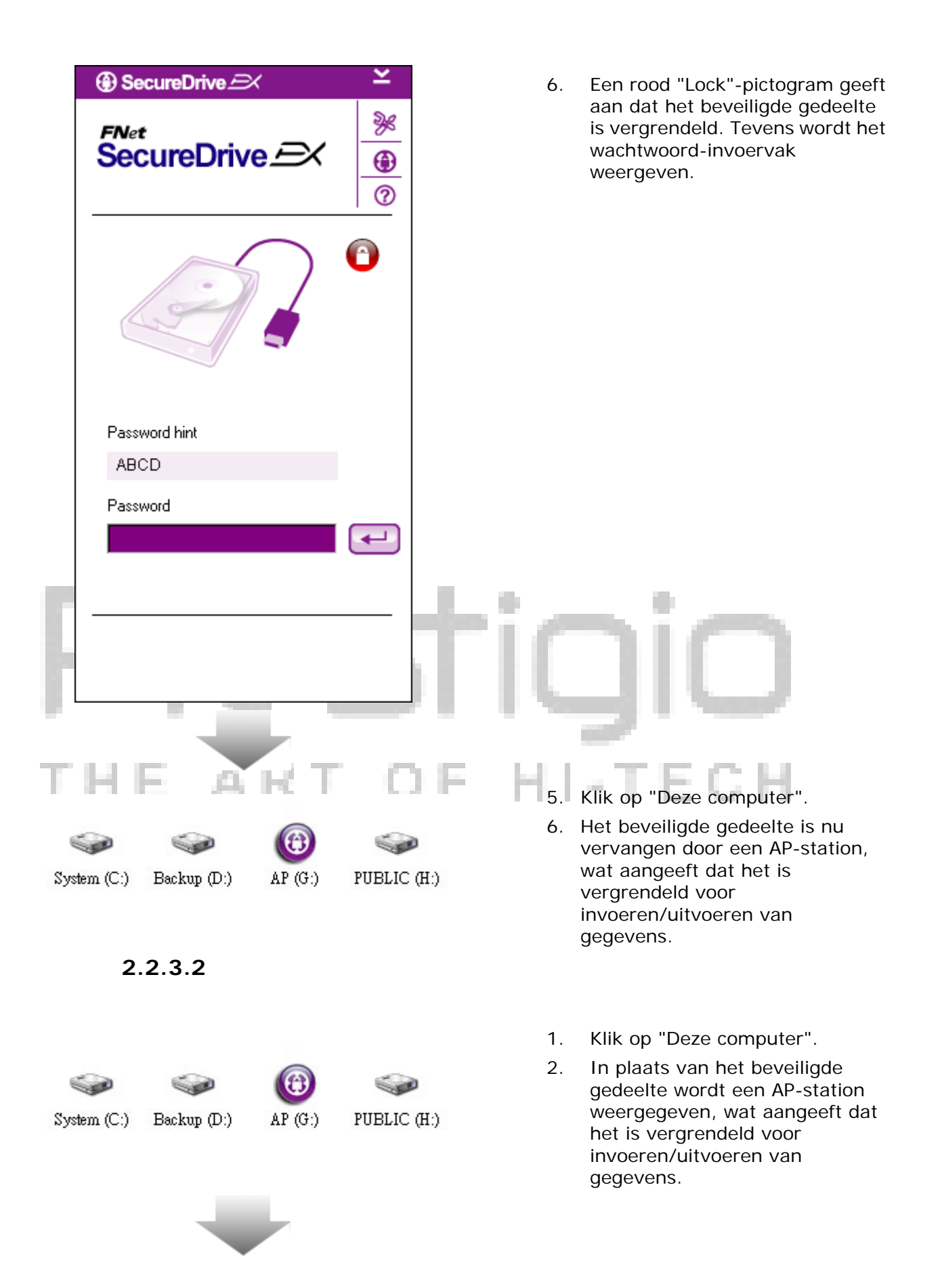

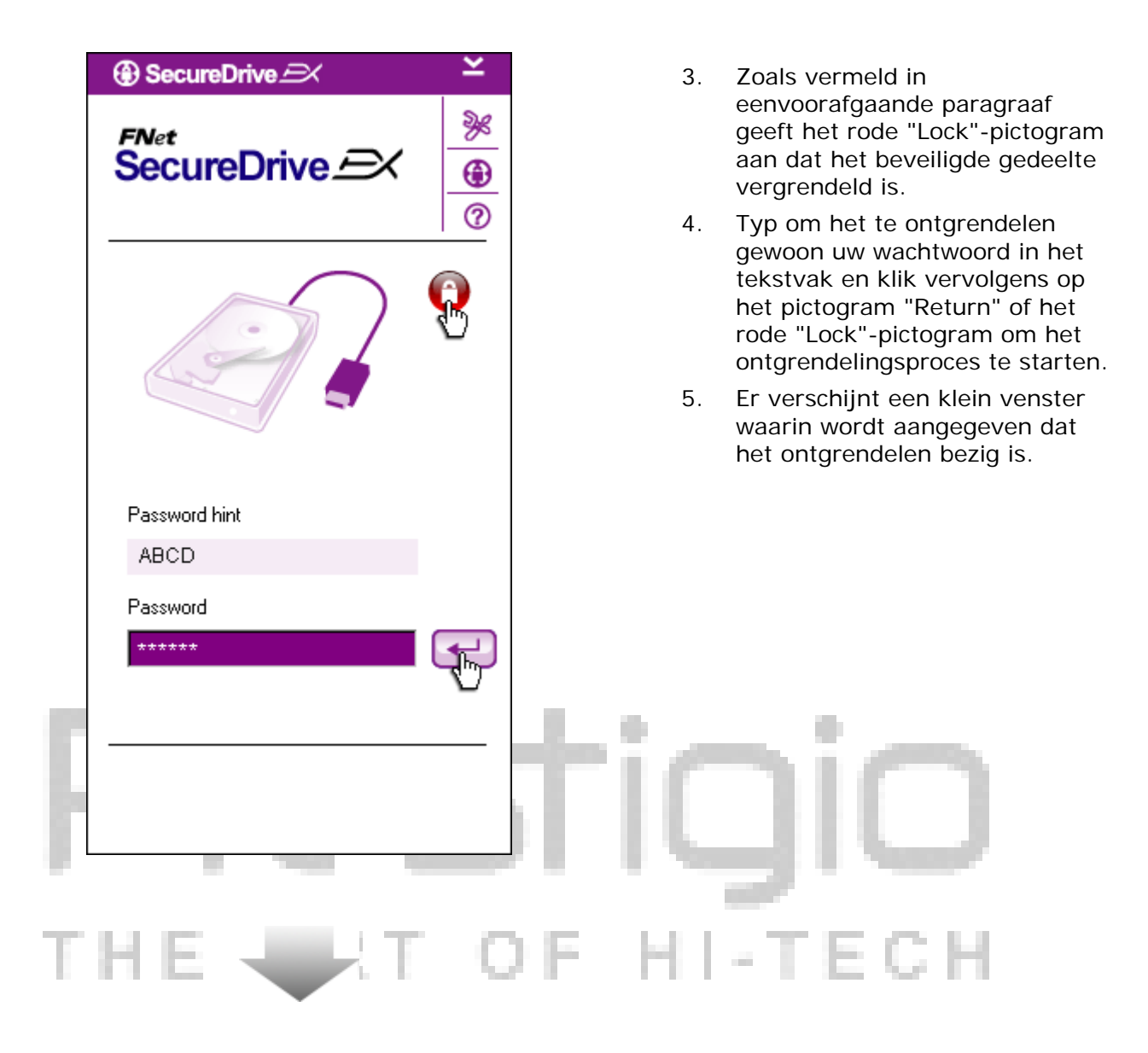

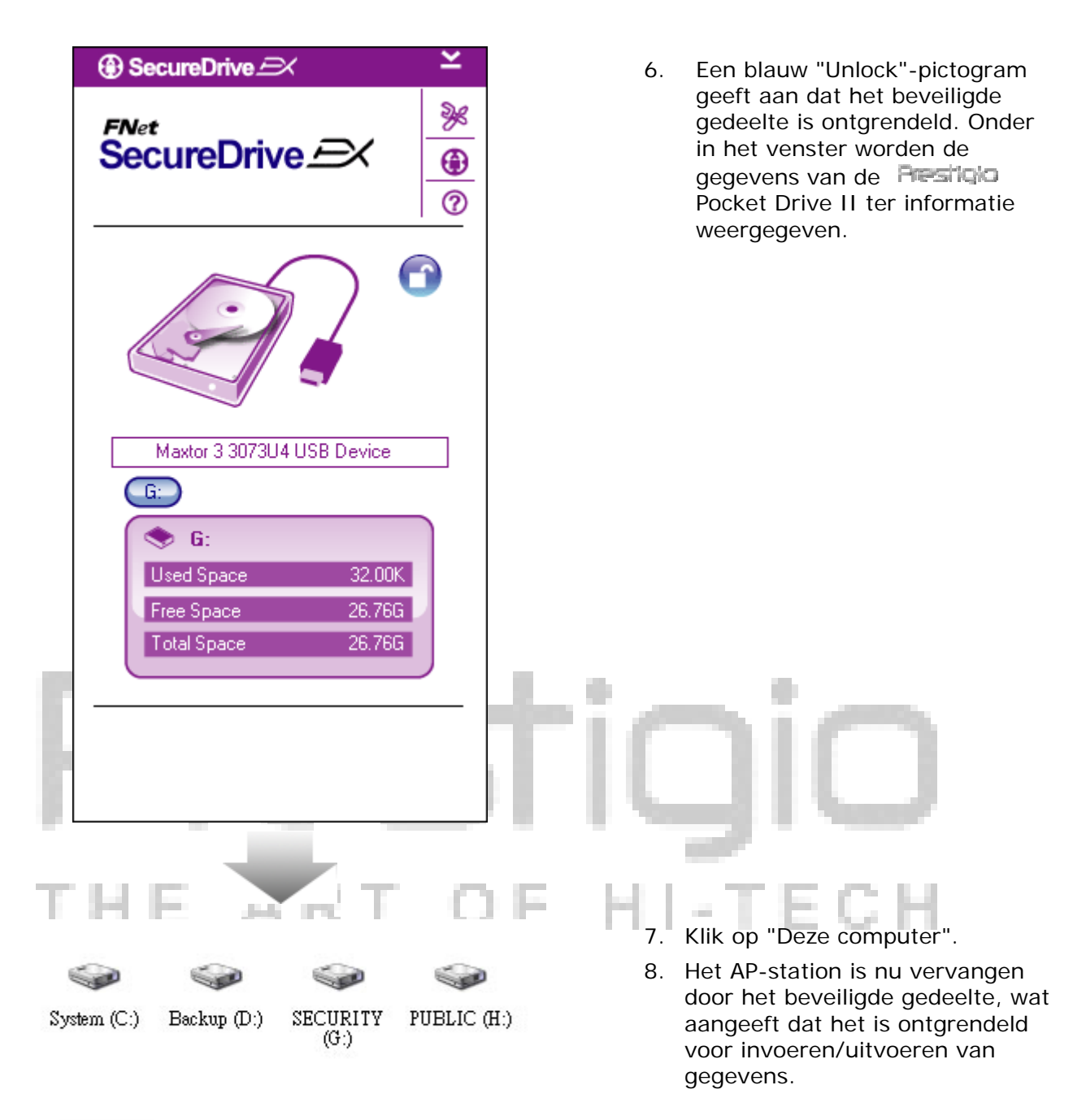

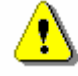

Waarschuwing: Zorg dat op het apparaat geen toepassingen of programma's uitgevoerd worden of documenten open staan wanneer u het vergrendelt of ontgrendelt. Anders kunt u gegevens kwijtraken of het apparaat beschadigen.

#### 2.2.4 Presiligio Pocket Drive II veilig verwijderen

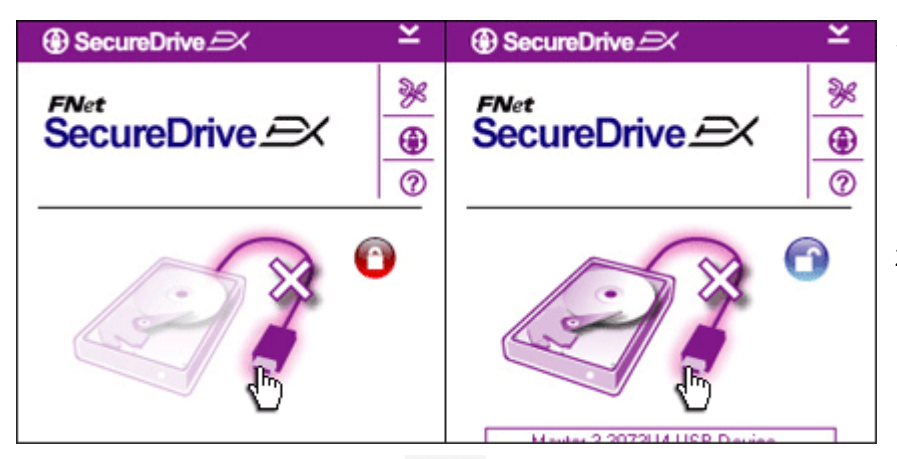

- 1. De **Pesiticio** Pocket Drive II kan altijd veilig van de computer worden verwijderd, ongeacht de toestand van het beveiligde gedeelte (vergrendeld/ontgrendeld).
- 2. Klik op de afbeelding van een USB-kabel om de Pesition Pocket Drive II te verwijderen.

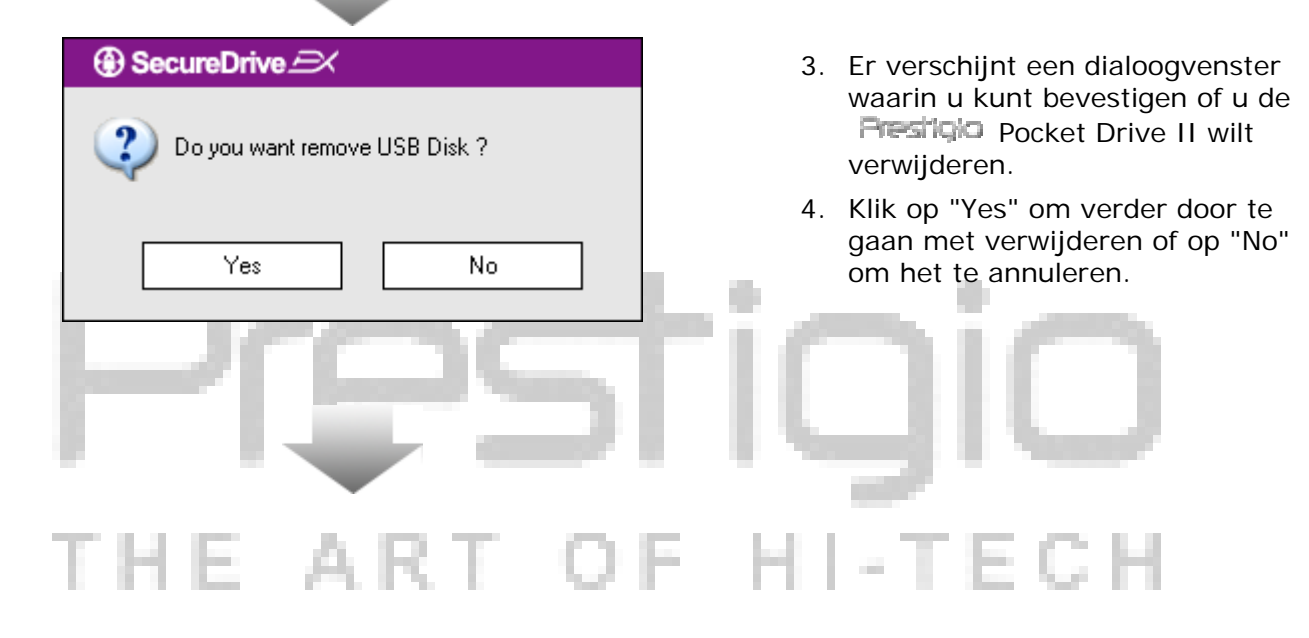

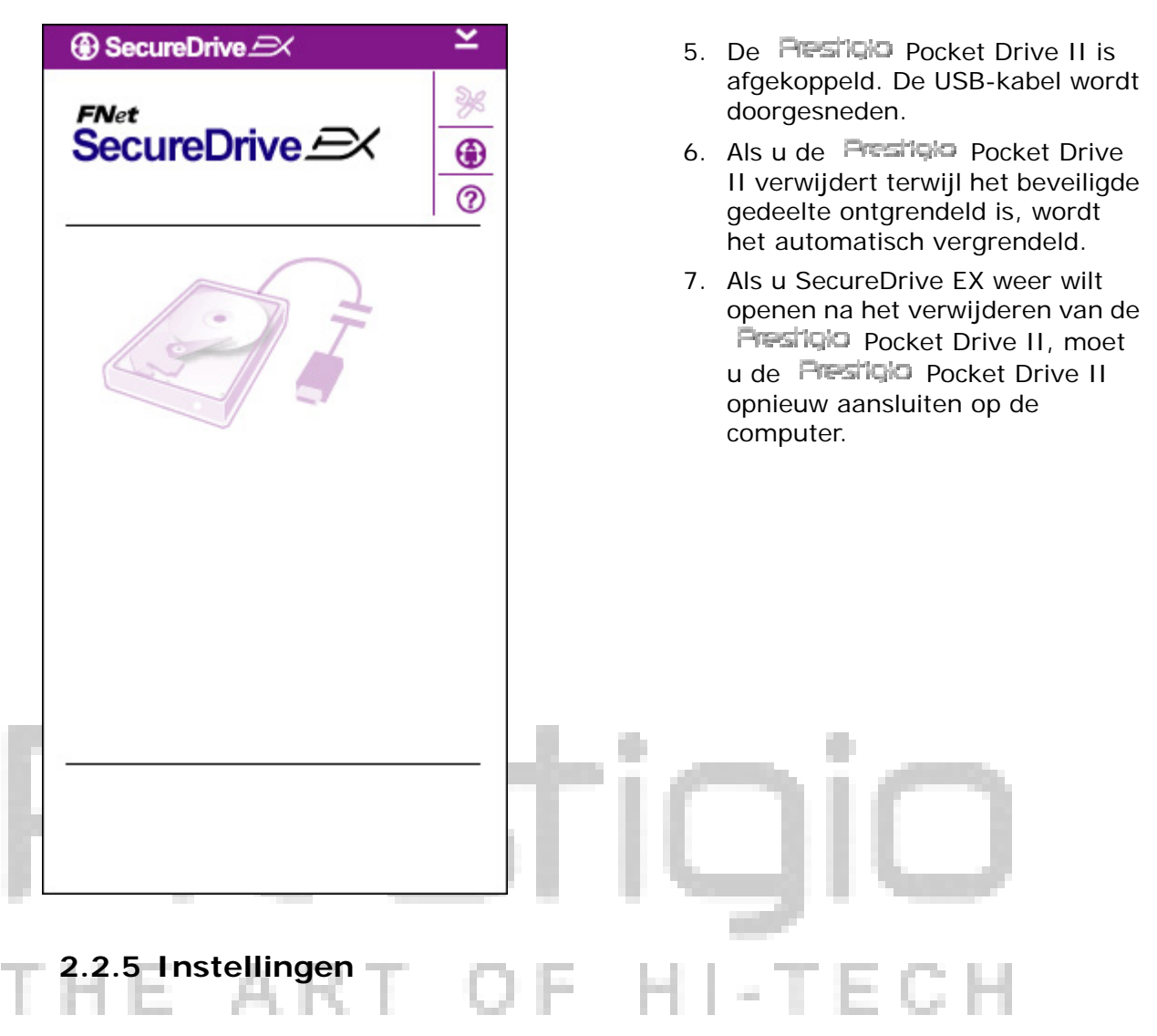

#### 2.2.6

Zorg dat de **Frestigio** Pocket Drive II is aangesloten op de computer en de stroomtoevoer is ingeschakeld.

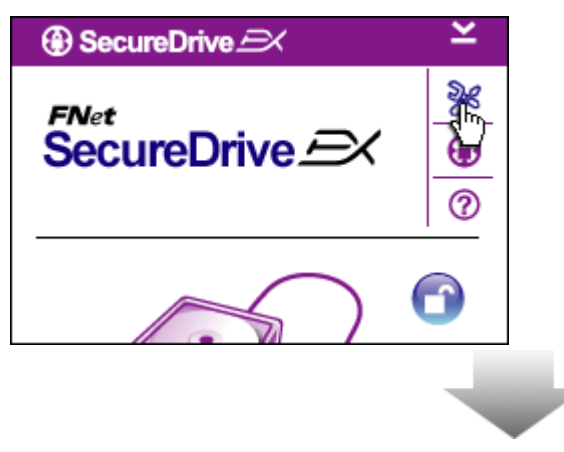

- 1. Klik op het pictogram "Setup".
- 2. Het menu "Setup" wordt weergegeven om meer instellingen te configureren.

| ③ SecureDrive           | $\mathbf{X}$ |
|-------------------------|--------------|
| Password Options        |              |
|                         |              |
|                         |              |
| Password Hint:          | ABCD         |
| The current password:   | *****        |
| 🥥 New Password:         | ******       |
| 🥥 Confirm New Password: | ****         |
|                         |              |
|                         |              |
| Save                    | Cancel       |

- Zie de paragraaf "Uw eigen wachtwoord instellen" voor het configureren van wachtwoordopties.
- 2. Als u uw wachtwoord wilt wijzigen, typt u het huidige wachtwoord in, dan het nieuwe wachtwoord en nog een keer het nieuwe wachtwoord om het te bevestigen. Klik op "Save" om de instellingen op te slaan of op "Cancel" om ze te annuleren.
- Klik op de X in de rechterbovenhoek of op "Cancel" om het instellingenmenu af te sluiten.

#### 2.2.7 Installatie SecureDrive EX ongedaan maken

Zorg dat de Frestigio Pocket Drive II is aangesloten op de computer en de stroomtoevoer is ingeschakeld.

Waarschuwing: Als u de installatie van SecureDrive EX ongedaan maakt, worden alle gegevens op de Pocket Drive II voorgoed verwijderd. Bovendien zal in Schijfbeheer van Windows een nieuwe partitie moeten worden aangemaakt.

| 🛞 Secu | reDrive 🔿           |
|--------|---------------------|
|        | Erase SecureDriveEX |
| •      | SecureDrive         |
|        | Next > Quit         |

- Plaats de installatie-cd van SecureDrive EX in het cd-romstation van de computer.
- Er verschijnt een instellingenvenster van SecureDrive EX. Klik op de optie "Remove Software".
- Als na enige tijd geen venster verschijnt, kunt u onder Deze computer > Cd-romstation klikken op autorun.exe.
- 4. Selecteer uw menutaal en klik op "Next" om verder te gaan met het verwijderen van het programma of op "Quit" om het te annuleren.

| SecureDrive      Erase SecureDriveEX      SecureDrive      This will erase all the stored data, continue the step ?      Select your lange      Yes      No | 5. | Er verschijnt een dialoogvenster<br>waarin u gevraagd wordt uw<br>keuze te bevestigen. Klik op<br>"Yes" om verder te gaan of op<br>"No" om het verwijderen te<br>annuleren. |
|----------------------------------------------------------------------------------------------------|----|----------------------------------------------------------------------------------------------------|
| Next > Quit                                                                                                    |    |                                                                                                    |
| <image/>                                                                                                    | 6. | SecureDrive EX is verwijderd.<br>Klik op "Quit" om af te sluiten.<br>Poche Drive II is nu<br>weer een normale externe vaste<br>schijf.                                      |
| Quit                                                                                                    |    |                                                                                                    |

#### 2.2.8 Overige functies

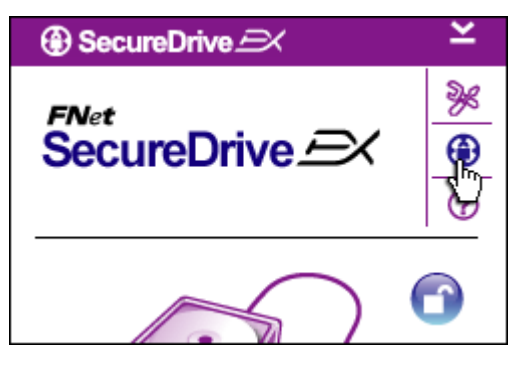

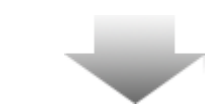

Klik op het pictogram "SecureDrive EX" voor gedetailleerde specificaties van het programma.

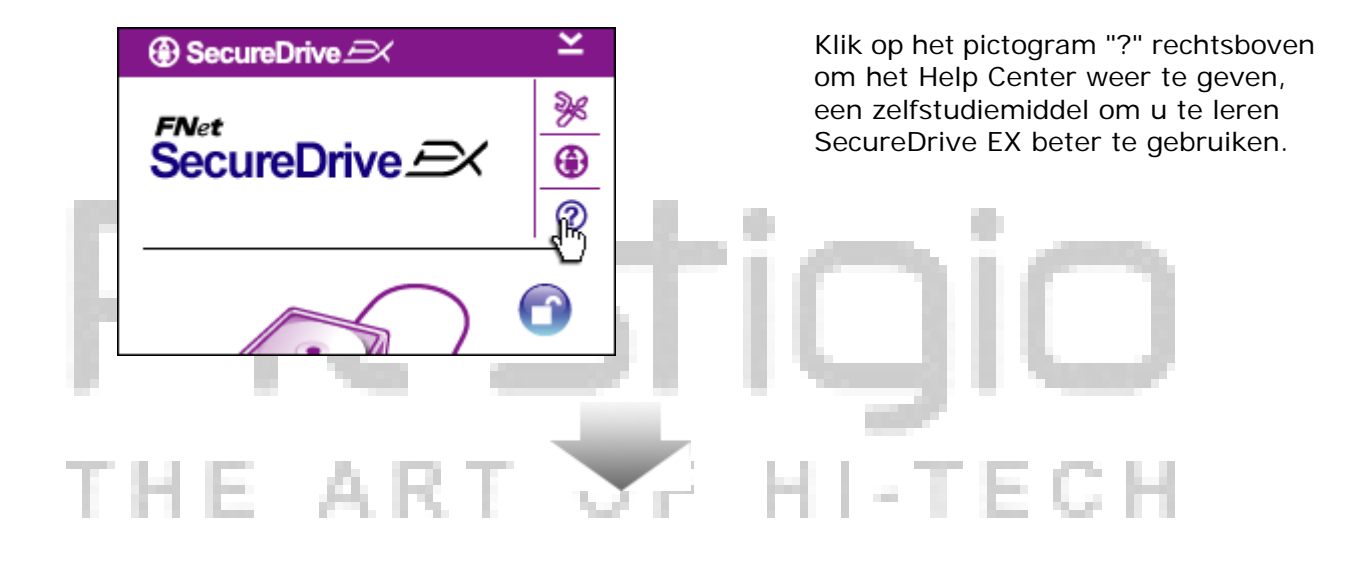

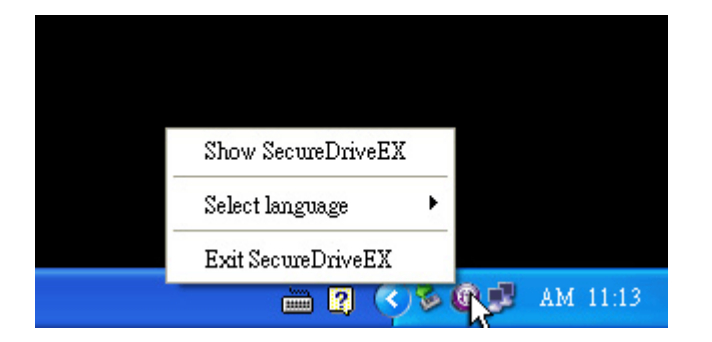

Klik met de rechtermuisknop op het pictogram SecureDrive EX in het systeemvak om snelkoppelingen naar deelfuncties weer te geven.

#### 2.3 One Touch Backup (OTB) gebruiken

⚠

Waarschuwing: Restigio Pocket Drive II moet worden ontgrendeld voordat u een bewerking van PCClone EX uitvoert. Zorg dat de Restigio Pocket Drive II ontgrendeld blijft tijdens alle bewerkingen met PCClone EX. Anders kunt u gegevens kwijtraken of schade veroorzaken.

#### 2.3.1 PCClone EX installeren

| Fnet PCCloneEX Setup           | <ol> <li>Plaats de installatie-cd in het cd-romstation<br/>en klik op de optie One-Touch Backup<br/>Software.</li> <li>Als na enige tijd geen venster verschijnt, kunt<br/>u onder Deze computer &gt; Cd-romstation</li> </ol> |
|--------------------------------|----------------------------------------------------------------------------------------------------|
| Welcome to use PCCloneEX 1.XXX | klikken op autorun.exe.                                                                                                    |
| Setup Wizard                   | 3. Klik op "Install" om het installatieproces te starten of op "Quit" om het te annuleren.                                                                                                    |
| Install                        | tioio                                                                                                    |
| Quit                           | - Ugiu                                                                                                    |
| THE ART C                      | F HI-TECH                                                                                                    |

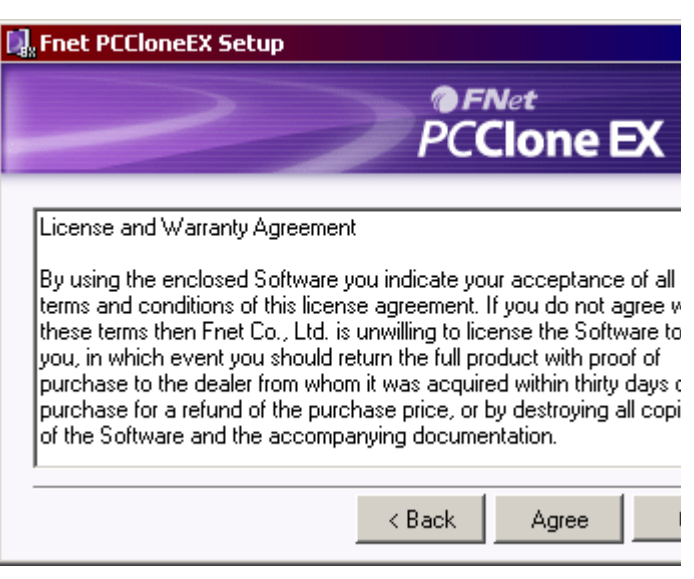

- 17. Lees de gebruiksvoorwaarden zorgvuldig door.
- 18. Klik op "Agree" om door te gaan als u de voorwaarden accepteert, of klik op "Quit" om de installatie te annuleren.

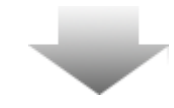

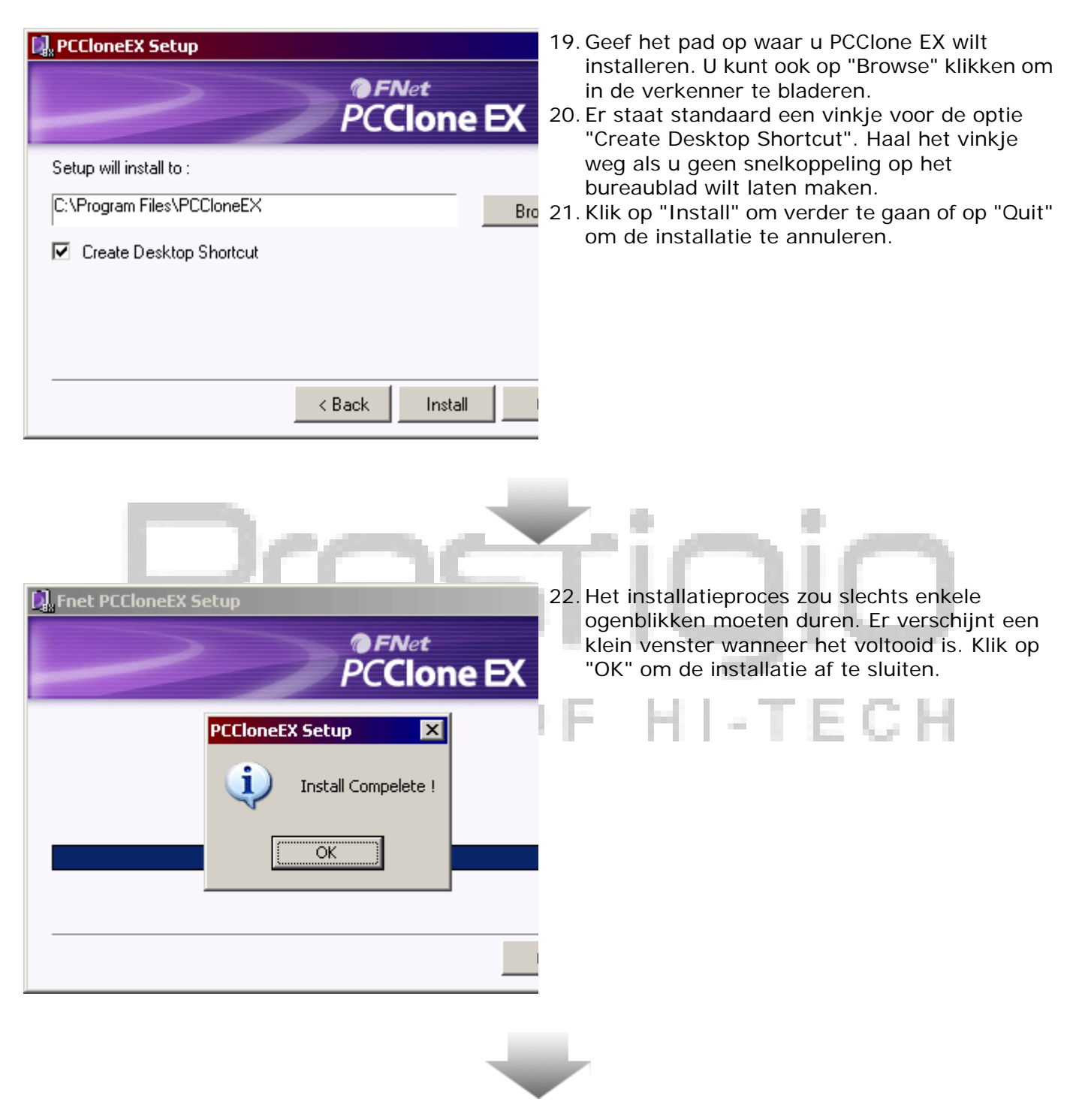

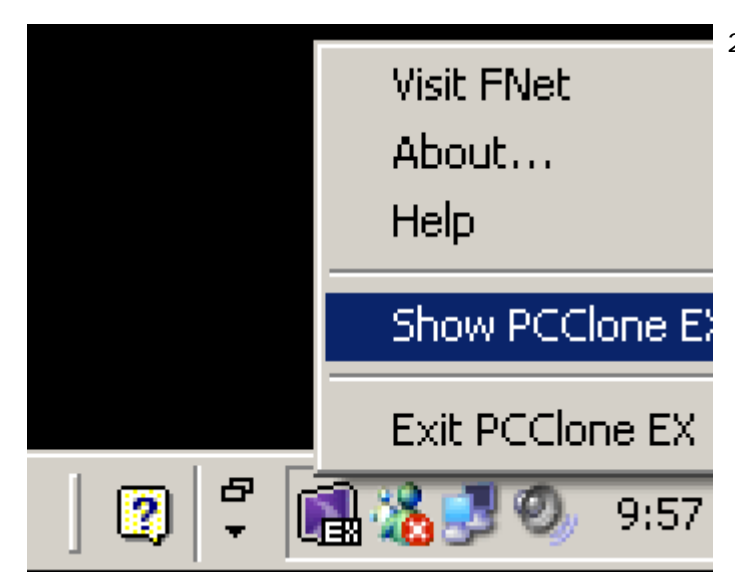

23. Na de installatie word PCClone EX weergegeven in het systeemvak van uw computer. U kunt dubbelklikken of met de rechtermuisknop klikken op het pictogram om PCClone EX uit te voeren.

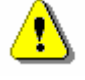

Waarschuwing: Het programma kan alleen worden gebruikt met het apparaat uit de verpakking. Andere apparaten werken niet met dit programma.

2.3.2 Standaard back-upfuncties

Zorg dat de Pers i 2 Pocket Drive II is aangesloten op de computer.

### 2.3.2.1 Back-up van bestand maken

|                                                                                                    | PCClone EX Lit |
|----------------------------------------------------------------------------------------------------|----------------|
| Image: Constraint of the sector of the sector of the se | ce             |
| ⊡ ·· □       My Computer         ⊕ ·· □       Local Disk (C:)         ⊕ ·· □       Local Disk (E:)         ⊕ ·· □       Local Disk (F:)                                                                                                    | <u>г</u> е     |
| Backup                                                                                                    |                |
| Backup                                                                                                    | 1 2            |
| <b>FN</b> et                                                                                                    | 🔁 🗞 🔁          |
|                                                                                                    |                |

- Klik op de snelkoppeling voor PCClone EX op het bureaublad om het programma uit te voeren.
- Klik op het tabblad "File Backup" om paden voor back-ups en herstel op te geven.

|                                                                                                    | PCClo      |
|----------------------------------------------------------------------------------------------------|------------|
| Image: Second second second | USB Device |
| <b>@FNet</b>                                                                                                    | <u> </u>   |

- Vink in de kolom "Files Backup" de bestanden/mappen aan waarvan u een back-up wilt maken.
- Klik in de kolom "USB Device" in de keuzelijst om te selecteren welk opslagapparaat u wilt gebruiken voor de back-up.

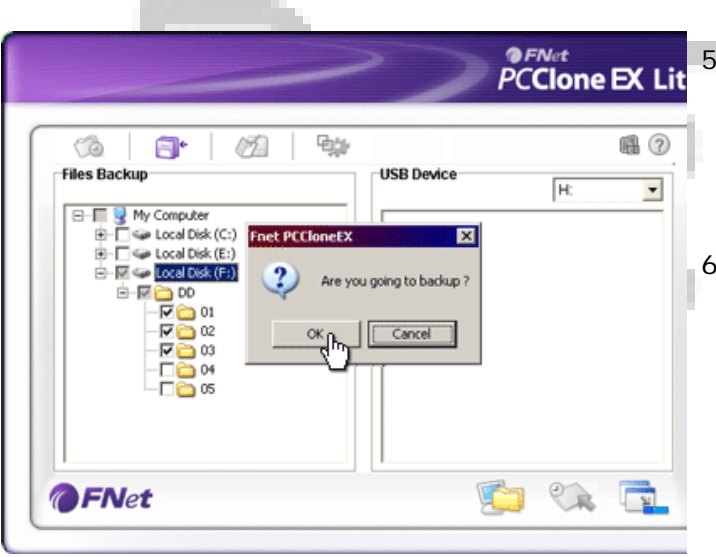

- 5. Klik op "Backup" om het back-upproces te starten. Er verschijnt een dialoogvenster waarin u gevraagd wordt de back-up te bevestigen. Klik op "OK" om verder te gaan of klik op "Cancel" om het herstellen te annuleren.
- 6. Er verschijnt een ander dialoogvenster als het proces is voltooid. Klik op "OK" om af te sluiten.

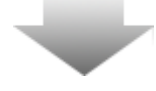

|                                                                                                    | PCClone EX Li    |
|----------------------------------------------------------------------------------------------------|------------------|
| Image: Market of the standard standard stan | USB Device<br>H: |
| @FNet                                                                                                    |                  |

٩,

7. De back-up van de bestanden/mappen van de computer naar de **Prestigio** Pocket Drive II is geslaagd.

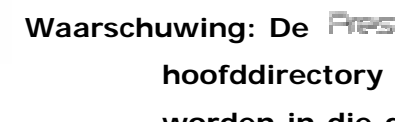

Waarschuwing: De Resign Pocket Drive II heeft een verborgen hoofddirectory F: FNet. Alle back-upbestanden/-mappen worden in die directory bewaard. Verwijder de directory niet!

#### 2.3.2.2 Bestand herstellen

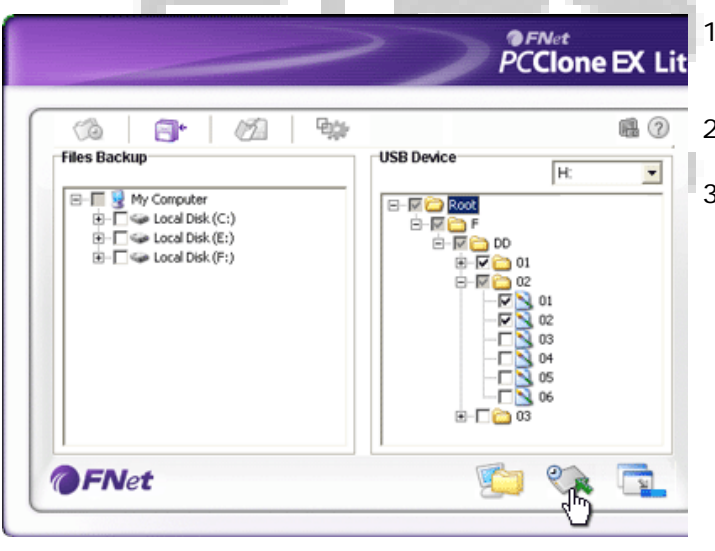

- 1. Klik op de snelkoppeling voor PCClone EX op het bureaublad om het programma uit te voeren.
- 2. Klik op het tabblad "File Backup" om paden voor back-ups en herstel op te geven.
- 3. Selecteer in de kolom "USB Device" de mappen/bestanden die u wilt herstellen.

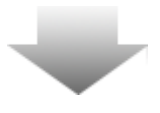

| (à 📑 💋 👘     | ÷. @                                                                                                    |
|--------------|----------------------------------------------------------------------------------------------------|
| Files Backup | USB Device H:                                                                                                    |
|              | Are you going to restore 7<br>Cancel Cancel Ca |

- Klik op "Restore" om het herstelproces te starten. Er verschijnt een dialoogvenster waarin u wordt gevraagd het herstellen te bevestigen. Klik op "OK" om verder te gaan of klik op "Cancel" om het herstellen te annuleren.
- Er verschijnt een ander dialoogvenster als het proces voltooid is. Klik op "OK" om af te sluiten.

#### FNet PCClone EX Lit **B**\$ 1 1 B 60 3. Files Backup USB Device H: • - 🔲 😼 My Computer 🔄 - 🗋 🥪 Local Disk (C:) E-C C Root Ė-□ 1 🚞 DD 100 01 <u>a</u> 02 03 Delete select files 2 The Formatter State State Stat

2.3.2.3 Back-upbestand verwijderen

- Klik op de snelkoppeling voor PCClone EX op het bureaublad om het programma uit te voeren.
- 2. Klik op het tabblad "File Backup" om back-upinformatie weer te geven.
- Klik onder "USB Device" met de rechtermuisknop op de mappen/bestanden die u niet meer nodig heeft en klik op "Delete selected files" om ze te verwijderen.

| Н | - | T | Ε | С | Н |
|---|---|---|---|---|---|

- 🤇 Back 👻 Search **•** Folders Folders × Fnet ٠ 🖃 🔜 My Computer 🗄 🌉 31⁄2 Floppy (A:) 🗄 🥯 Local Disk (C:) 🕀 🥝 CD Drive (D:) 🕀 🥯 Local Disk (E:) 🗄 🥯 Local Disk (F: ) 🕀 🌉 PCCloneEX (G:) 🖃 🥯 Local Disk (H:) 🕀 🚞 Fnet 🗄 📴 Control Panel 🕀 🚞 Shared Documents 표 🚞 Administrator's Documen 🕀 🧐 My Network Places 🥑 Recycle Bin
- De back-up-mappen/bestanden kunnen ook worden verwijderd in Windows Verkenner. Daarin verwijdert u gewoon de hoofddirectory "Fnet".

2.3.3 Quick Launch

Quick Launch is ontworpen als snelkoppeling om met één klik of een door de gebruiker gedefinieerde sneltoets een back-up van mappen/bestanden te maken. Het systeem maakt een back-up van de geselecteerde objecten wanneer u de functie Quick Launch uitvoert. Lees voordat u de functie de eerste keer gebruikt de paragraaf "Back-up van bestand maken" hierboven voor het selecteren van de bestanden waarvan u een back-up wilt maken en de paragraaf "Instellingen" hieronder voor het instellen van de sneltoets.

Zorg dat de Presilçio Pocket Drive II is aangesloten op de computer.

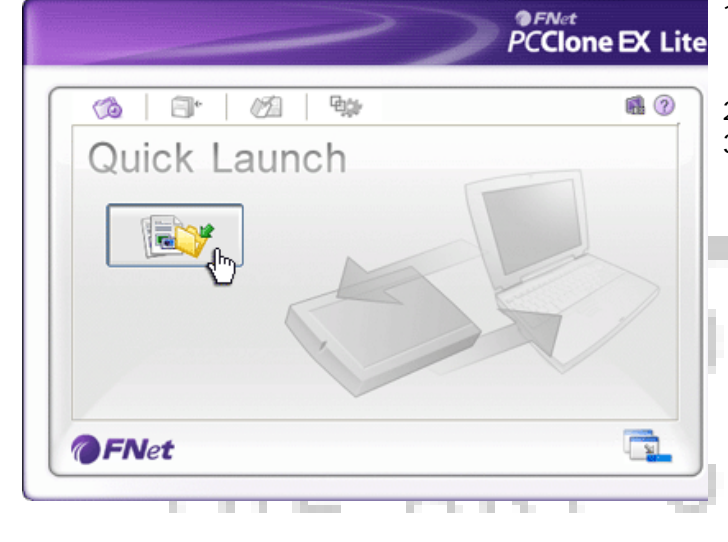

- 2.3.3.1 Back-up maken met Quick Launch
  - 1. Klik op de snelkoppeling voor PCClone EX op het bureaublad om het programma uit te voeren.
  - 2. Klik op het tabblad "Quick Launch".
  - 3. Klik op "File Backup" of druk op de sneltoetscombinatie om een back-up te maken van de geselecteerde mappen/bestanden.

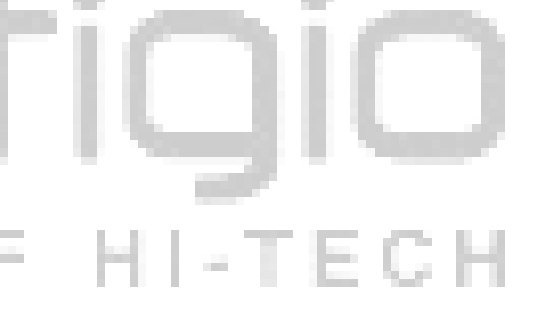

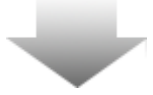

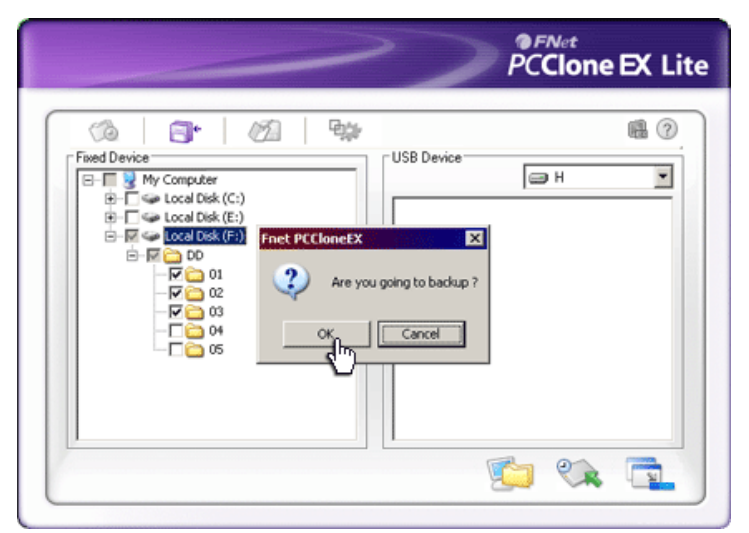

- 4. Er verschijnt een dialoogvenster waarin u wordt gevraagd de back-up te bevestigen. Klik op "OK" om verder te gaan of op "Cancel" om de back-up te annuleren.
- 5. Er verschijnt een ander dialoogvenster om te bevestigen dat de back-up voltooid is. Klik op "OK" af te sluiten.

2.3.4 Back-up maken met One Touch Backup

Met deze functie hoeft u slechts één knop op de Presitiqio Pocket Drive II in te drukken om een back-up te maken van de geselecteerde mappen/bestanden. N.B. Deze functie wordt niet ondersteund door Windows 98 of Windows ME.

Zorg dat de Resilição Pocket Drive II is aangesloten op de computer.

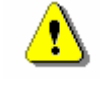

Waarschuwing: Het pictogram PCClone EX moet aanwezig zijn in het systeemvak van de computer voordat u de knop "COPY" op de Presi Qio Pocket Drive II indrukt.

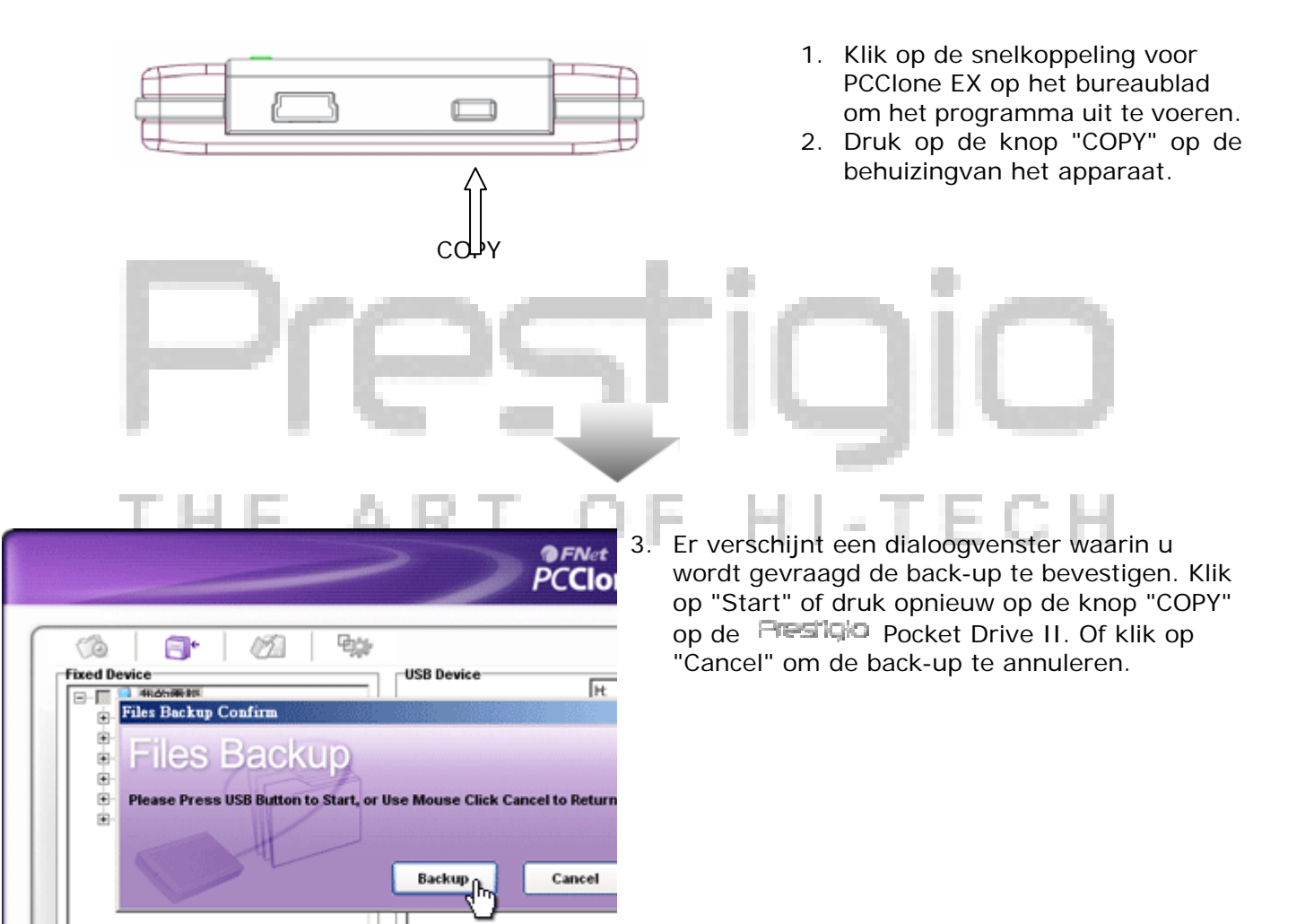

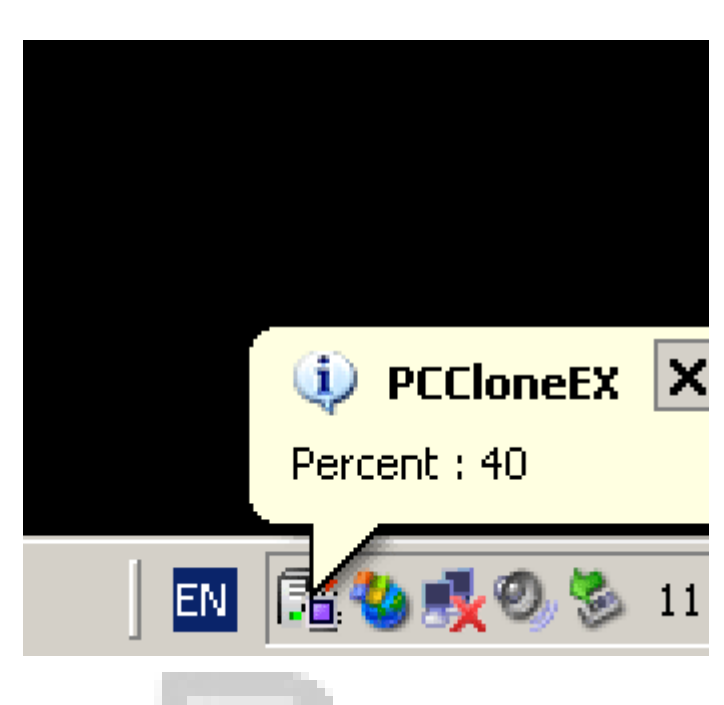

- Wanneer de back-up wordt gemaakt, knippert het pictogram PCClone EX in het systeemvak van de computer. Telkens wanneer de voortgang 10% is toegenomen verschijnt er een tekstballon.
- 5. Nadat de back-up is voltooid, verschijnt er een andere tekstballon van PCClone EX om aan te geven dat de back-up voltooid is.

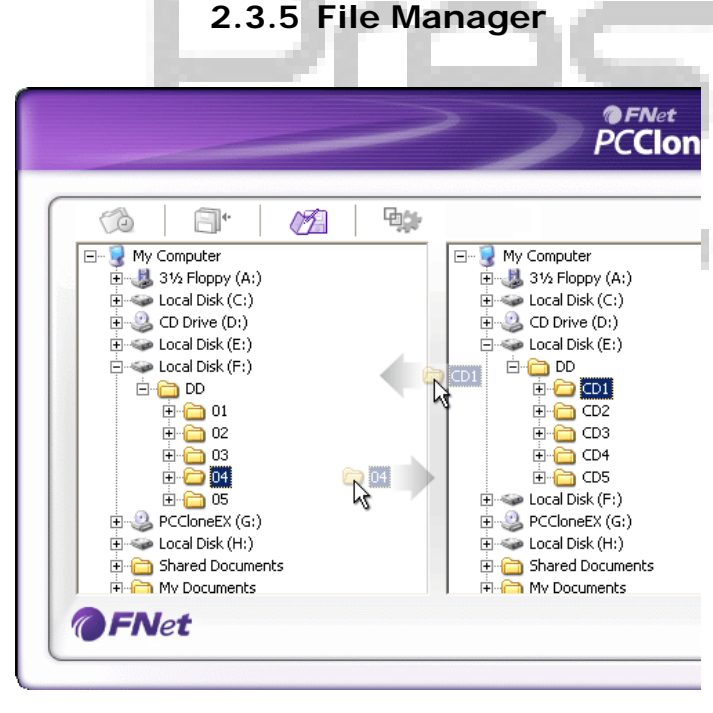

De File Manager van PCClone EX werkt op dezelfde manier als Windows Verkenner. U kunt vrijelijk mappen/bestanden heen en weer slepen tussen de vaste schijf van de computer en de Pocket Drive II. Deze functie is bedoeld om gebruikers bestanden te laten beheren zonder dat ze "Windows Verkenner" of "Deze computer" hoeven te gebruiken.

#### 2.3.6 Instellingen

| (à   🗗   🙆   🐝                   | <b>.</b> (?                                                                              |
|----------------------------------|------------------------------------------------------------------------------------------|
| Files Backup                     |                                                                                          |
| Hot Key : Ctrl+Alt+F Edit        | Files Backup Type<br>Add files to existing backup<br>Discard and replace existing backup |
| Quick file backup double confirm |                                                                                          |

### Hot Key

Wanneer u op de knop "Edit" klikt, verschijnt een dialoogvenster waarin u wordt gevraagd een nieuwe sneltoetscombinatie in te voeren. Druk tegelijk twee van de toetsen Shift, Ctrl en Alt plus een andere toets in om een nieuwe sneltoets te maken. Klik op "Yes" om verder te gaan of op "Cancel" om te annuleren.

| File Backup<br>Type                    | Er zijn twee soorten back-ups. Bij de eerste functie, "Add files to<br>existing backup", worden alleen nieuwe bestanden gekopieerd<br>naar de Pocket Drive II. Bij de tweede functie,<br>"Discard and replace existing backups", worden alle<br>mappen/bestanden van de computer naar de Pocket<br>Drive II gekopieerd. |
|----------------------------------------|----------------------------------------------------------------------------------------------------|
| Quick file<br>backup<br>Confirmation   | Deze optie is standaard ingeschakeld. Wanneer u met de<br>sneltoets een back-up maakt van mappen/bestanden,<br>verschijnt er een dialoogvenster waarin u wordt gevraagd de<br>back-up te bevestigen. Deze optie kunt u desgewenst<br>uitschakelen.                                                                      |
| Start program<br>on Windows<br>Startup | Met deze optie wordt PCClone EX automatisch geladen wanneer<br>Windows wordt gestart. Deze optie kunt u eventueel<br>uitschakelen.                                                                                                    |
| Turn off<br>computer<br>after backup   | Met deze optie wordt de computer uitgeschakeld wanneer de back-up voltooid is. Deze optie kunt u desgewenst uitschakelen.                                                                                                    |

#### 2.3.7 Overige functies

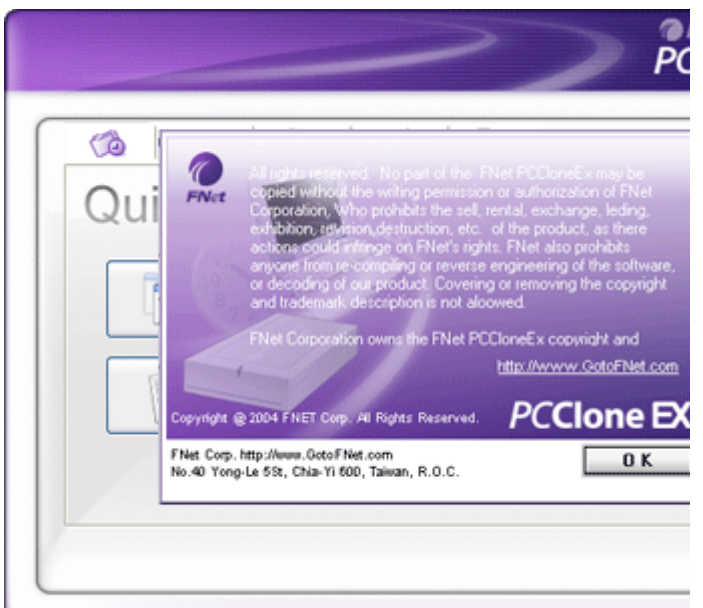

Klik op "About" in de rechterbovenhoek van het scherm als u meer specificaties van het programma wilt bekijken.

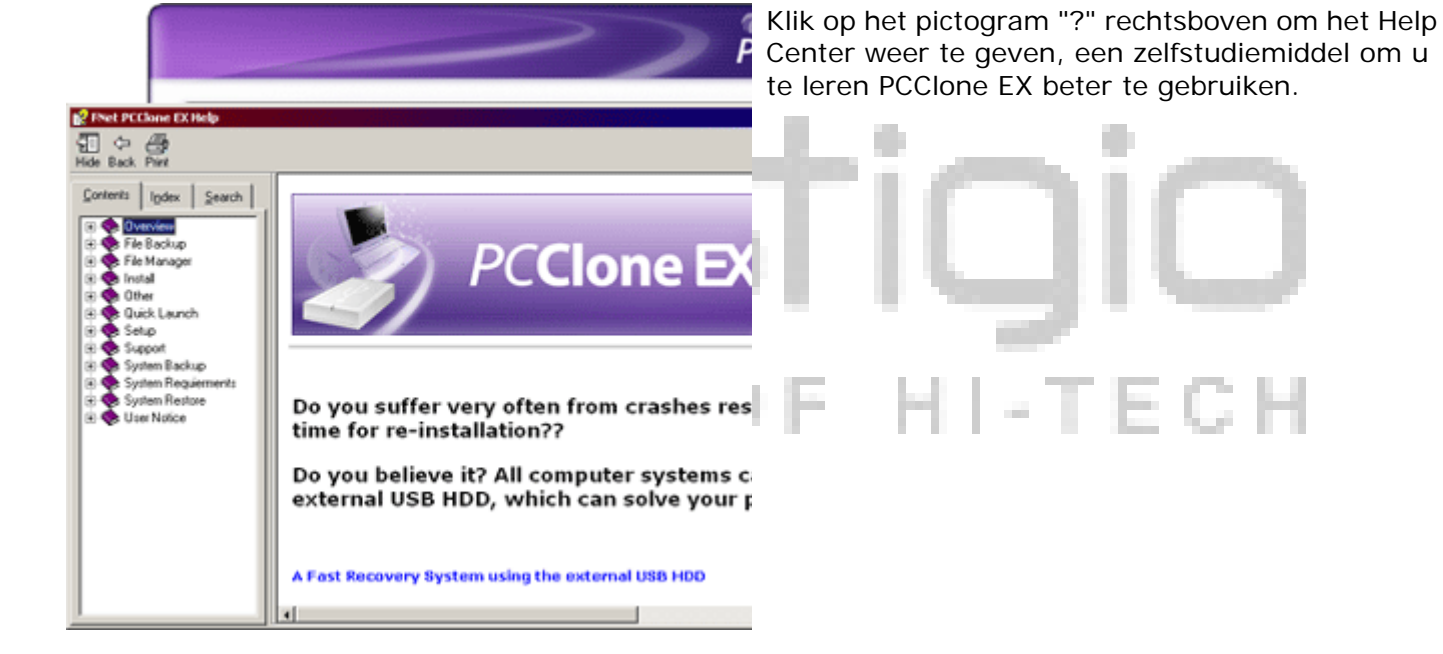

#### 3. Appendix

#### 3.1 Productspecificaties

| Functies product           | <b>Presilçio</b> Pocket Drive II omhulsel USB-vasteschijfstation in behuizing met éénknops back-up en beveiligingsfuncties en soft-touch bediening met zachte knoppen. |
|----------------------------|----------------------------------------------------------------------------------------------------|
| Interface                  | USB 2.0                                                                                                    |
| Type vaste schijf          | 1,8 inch vasteschijfstation met ZIF-aansluiting                                                                                                    |
| Capaciteit vaste<br>schijf | 60 / 80 / 100 GB                                                                                                    |
| Voeding                    | Via USB-poort                                                                                                    |
| Driver                     | Driver voor Windows 98 SE                                                                                                    |

#### 3.2 Ondersteunde besturingssystemen

Voor IBM PC:

Microsoft Windows 98SE / Me / 2000 / XP / Windows 2003 Server / Vista
Voor Mac:
Mac OS 9.x en 10.x of nieuwer (alleen met bestandssysteem FAT32)

Linux:

- Linux 2.4 of nieuwer (alleen met bestandssysteem FAT32)

3.3 Technische ondersteuning en garantie

Zie <u>www.prestigio.com</u> voor informatie over technische ondersteuning en garantie.

#### 3.4 Disclaimer

Wij hebben alles in het werk gesteld om ervoor te zorgen dat de informatie en de procedures in deze handleiding juist en volledig zijn. Wij kunnen echter geen aansprakelijkheid accepteren voor eventuele fouten of omissies. Resigno behoudt zich het recht voor om zonder nadere kennisgeving wijzigingen aan te brengen in de hierin vermelde producten.

#### 3.5 Handelsmerken

- IBM is een geregistreerd handelsmerk van International Business Machines Corporation.
- iBook en iMac zijn handelsmerken van Apple Computer, Inc.

- Macintosh, PowerBook en Power Macintosh zijn handelsmerken van Apple Computer, Inc.
- Microsoft, Windows, Windows 98, Windows ME, Windows 2000, Windows XP, Windows Vista en Windows 2003 Server zijn gedeponeerde handelsmerken van Microsoft Corporation in de Verenigde Staten en/of andere landen.

Andere niet hierboven vermelde namen en producten zijn mogelijk gedeponeerde handelsmerken van de desbetreffende ondernemingen.

# Prestigio